How to connect to eduroam in Android

1. Get into the settings interface, turn on WLAN, make sure that "eduroam" is within the signal coverage

| ତ 🟶 %    | نا، <sup>46</sup> ال      | 70% 🔲 09:49 | ⊘♥♥∥ )□(⊙烹",                                    | ı  32% <b>■</b> 13:52 |
|----------|---------------------------|-------------|-------------------------------------------------|-----------------------|
| Setti    | ngs                       |             | WLAN                                            |                       |
|          | Airplane mode             |             | WLAN                                            |                       |
|          | Dual SIM management       | >           | WLAN+<br>Enhanced Internet experience           | On >                  |
| <b>?</b> | WLAN                      | Off >       | AVAILABLE NETWORKS                              |                       |
| *        | Bluetooth                 | Off >       | ZJUWLAN<br>Connected (good quality)             | ((:-                  |
| 1        | Mobile data               | >           | eduroam<br>Saved, encrypted (good quality)      | <u></u>               |
|          | More                      | >           | INTLWLAN<br>Open (requires login/authorization) | (((-                  |
|          | Home screen style         | Standard >  | ITS<br>Encrypted (WPS available)                | <b>A</b>              |
|          | Display                   | >           | Add network                                     |                       |
|          | Sound                     | >           |                                                 |                       |
|          | Notification & status bar | >           |                                                 |                       |
| <b>-</b> | Navigation key            | >           | Scan WLAN Direct Configure                      | More                  |
| $\sim$   |                           |             |                                                 | ]                     |

2. Choose "eduroam", enter your INTL ID and password and you will connect to eduroam

| ⊘ 🕸 🌿                  | © <sup>46</sup><br>₩. <b>II</b> 70% <b>■</b> 09:46 |
|------------------------|----------------------------------------------------|
| 🔶 eduroam              |                                                    |
| Encryption type        | 802.1x EAP                                         |
| EAP method             | peap $>$                                           |
| Phase 2 authentication | None >                                             |
| CA certificate         | (unspecified) $>$                                  |
| Identity               |                                                    |
| Anonymous identity     |                                                    |
|                        |                                                    |
| Password               | Ś                                                  |
| Show advanced options  | S                                                  |
| CANCEL                 |                                                    |
| $\sim$ $\triangleleft$ | 0 🗆                                                |

| V 🕈 🌾                                            | ▮ 🛈 🗟 ", 🛯 33% 🔲 13:49 |
|--------------------------------------------------|------------------------|
|                                                  |                        |
| WLAN                                             |                        |
| WLAN+<br>Enhanced Internet experience            | On >                   |
| AVAILABLE NETWORKS                               |                        |
| <mark>eduroam</mark><br>Connected (good quality) | <b></b>                |
| ZJUWLAN<br>Saved (available)                     |                        |
| INTLWLAN<br>Open (requires login/authorization)  |                        |
| ITS<br>Encrypted (WPS available)                 |                        |
| Add netw                                         | ork                    |
|                                                  |                        |
| Scan WLAN Direct                                 | Configure More         |
| $\sim$ $\triangleleft$ $\bigcirc$                |                        |

3.If you have connected to "eduroam" before but it doesn't wotk, first foget it as the following step

| ଟି 📽 🌾                                | ୖୖୖୖ ເລີ "₊ӊ∥ 70% ■■ • 09:46 |
|---------------------------------------|------------------------------|
|                                       |                              |
| WLAN                                  |                              |
| WLAN+<br>Enhanced Internet experience | On $>$                       |
| AVAILABLE NETWORKS                    |                              |
| eduroam                               |                              |
| eduroam                               |                              |
| Status                                | Connected                    |
| Signal strength                       | Excellent                    |
| Link speed                            | 78 Mbps                      |
| Frequency                             | 5 GHz                        |
| Encryption type                       | 802.1x EAP                   |
| CANCEL                                | FORGET                       |
|                                       |                              |

4.Choose "Add network"

| 👏 🛇 😻                                     | ʿŎ 奈 <sup>4</sup> , <b>,,  </b> 75% <b>■</b> । 09:58 |
|-------------------------------------------|------------------------------------------------------|
| WLAN                                      |                                                      |
| WLAN                                      |                                                      |
| WLAN+<br>Enhanced Internet experience     | on $>$                                               |
| AVAILABLE NETWORKS                        |                                                      |
| ZJUWLAN<br>Connected (no Internet access) |                                                      |
| ITS<br>Saved, encrypted (available)       |                                                      |
| eduroam<br>Encrypted                      |                                                      |
| Add network.                              |                                                      |
| C 😤 K                                     | م<br>ب<br>ا                                          |
| Scan WLAN Direct Con                      | More More                                            |

| ‴ ♡ ♥                 | ʿᢗ͡ 奈 ≝,,  75% ■■ 09:58 | × 🕫 🕫        | তি 🛜 <sup>46</sup> ,ııl 74% 🔳 09:58 |
|-----------------------|-------------------------|--------------|-------------------------------------|
| Add network           |                         | Add network  |                                     |
| Network SSID          |                         | Network SSID |                                     |
| eduroam               |                         | eduroam      |                                     |
| Security              | None $>$                | Secur        | ity                                 |
| Show advanced options |                         | None         | 0                                   |
|                       |                         | WEP          | $\bigcirc$                          |
|                       |                         | WPA/WPA2 PSK | 0                                   |
|                       |                         | 802.1x EAP   | 0                                   |
|                       |                         | WAPI PSK     | 0                                   |
|                       |                         | WAPI CERT    | $\bigcirc$                          |
| CANCEL                | CONNECT                 | CANC         | EL                                  |
| ~ < O                 |                         | ~ < 0        |                                     |

5. Change "Network SSID" to "eduroam" and "Security" to 802.1xEAP(or WPA2 Enterprise)

6.Enter your INTL ID and password in the following blanks and you will connect to eduroam successfully

| 🥙 🛇 😎                  | 09:59 الله 74% 💽 09:59 |
|------------------------|------------------------|
| Add network            |                        |
| Security               | 802.1x EAP >           |
| EAP method             | $_{PEAP}$ $>$          |
| Phase 2 authentication | None $>$               |
| CA certificate         | (unspecified) >        |
| Identity               |                        |
|                        |                        |
| Anonymous identity     |                        |
|                        |                        |
| Password               | Ì                      |
| Show advanced optio    | ins                    |
| CANCEL                 |                        |
| $\sim$ $\lhd$          | 0                      |